# คู่มือการใช้งานโปรแกรม ระบบบริหารจัดการนักเรียน นักศึกษา RSMS2007 (สำหรับผู้ใช้งาน อาจารย์ที่ปรึกษา)

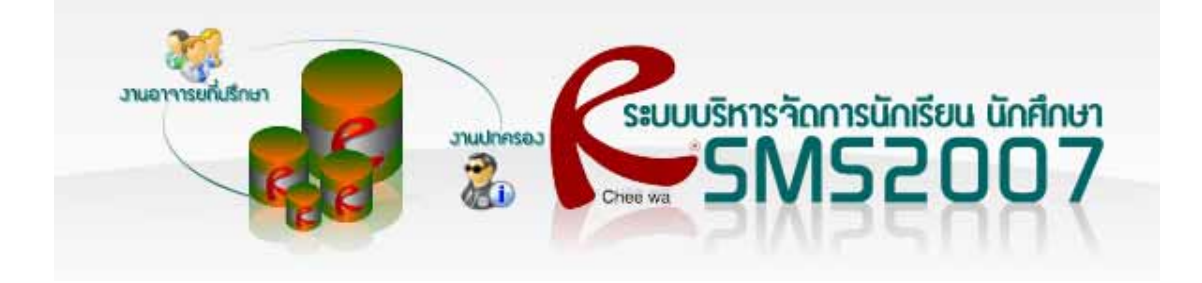

### หน้าแรกของเว็บไซท์

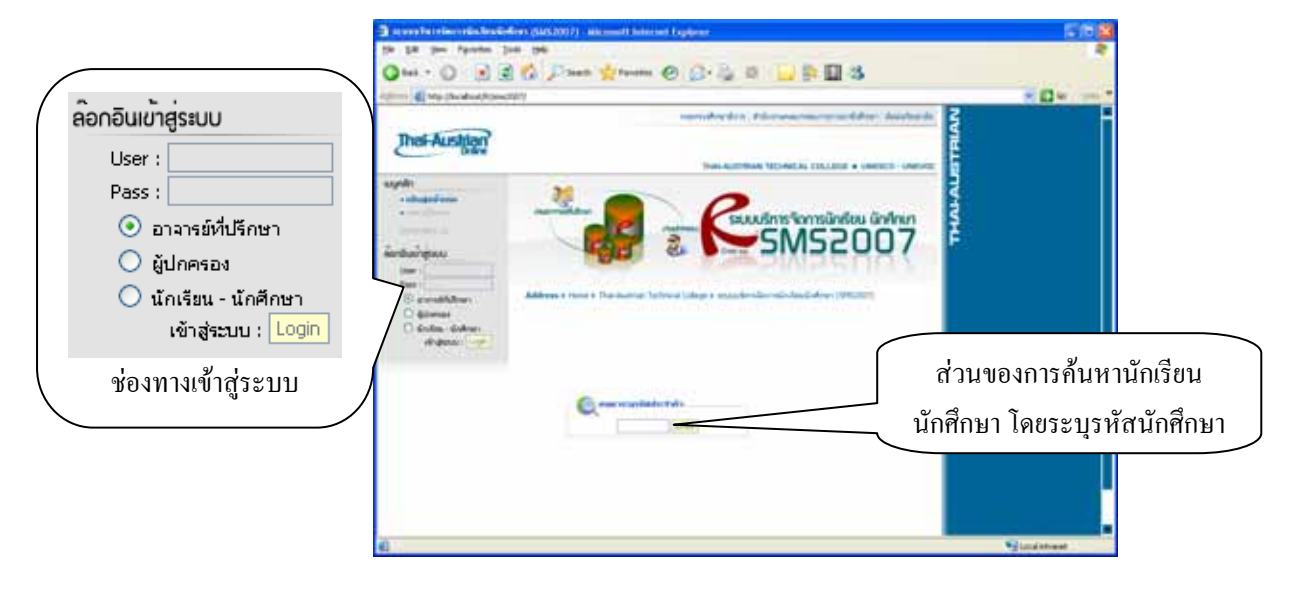

### การล๊อกอินเข้าสู่ระบบ

| ล๊อกอินเข้า | สู่ระบบ             |  |  |  |
|-------------|---------------------|--|--|--|
| User :      |                     |  |  |  |
| Pass :      |                     |  |  |  |
| 🧿 ar        | าจารย์ที่ปรึกษา     |  |  |  |
| 🔘 ผู้ปกครอง |                     |  |  |  |
| 🔾 ឃ័        | าเรียน - นักศึกษา   |  |  |  |
|             | เข้าสู่ระบบ : Login |  |  |  |
|             |                     |  |  |  |

การถ๊อกอินเข้าสู่ระบบ ผู้ใช้งานจะต้องถ๊อกอินด้วยชื่อผู้ใช้งาน และรหัสผ่านให้ ถูกต้อง

\*\*\* สำหรับผู้ใช้งานทางผู้จัดทำแบ่งออกเป็น 3 ส่วน คือ

\*\*\* **สำหรับอาจารย์ที่ปรึกษา**สามารถใช้ชื่อผู้ใช้งานและรหัสผ่านเดียวกับ ชื่อ

ผู้ใช้งานและรหัสผ่านในการเข้าระบบบริหารจัดการบุกลากร RPMS2007

\*\*\* **สำหรับผู้ปกครอง** สามารถล้อกอินชื่อผู้ใช้งานด้วย รหัสนักศึกษา ส่วน

รหัสผ่าน จะต้องถ๊อกอินด้วยรหัสบัตรประจำตัวประชาชน

\*\*\* <mark>สำหรับนักเรียน นักศึกษา</mark> ที่จะเข้าไปตรวจสอบผลการเรียน และตารางสอน สามารถล้อกอินชื่อผู้ใช้งาน และ รหัสผ่าน ด้วยรหัสนักศึกษา

### อาจารย์ที่ปรึกษาล๊อกอินเข้าสู่ระบบถูกต้องแล้ว จะต้องทำอย่างไรต่อ?

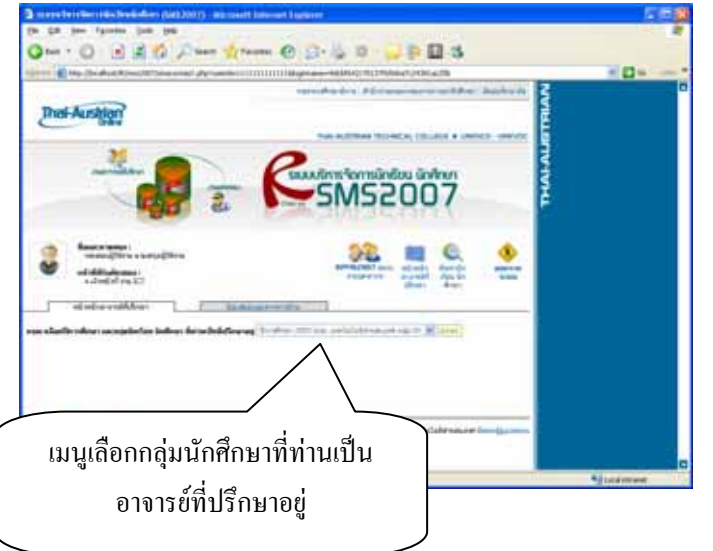

ระบบจะแสดงรายละเอียดว่าท่านเป็น อาจารย์ที่ปรึกษา ของนักศึกษากลุ่มใดอยู่ โดยสามารถเลือกกลุ่มนักศึกษาที่ท่าน ด้องการเข้าไปตรวจสอบ แก้ไข เพิ่มเติม ประวัตินักศึกษาของกลุ่มนั้นได้

\*\*\* งานอาจารข์ที่ปรึกษาจะเป็นผู้กำหนด กลุ่ม

### ้วิธีการเลือกกลุ่มของนักเรียน นักศึกษาที่ท่านเป็นอาจารย์ที่ปรึกษาอยู่

ปีการศึกษา 2550 ปวส. เทคโนโลยีสารสนเทศ กลุ่ม 03 💙 <mark>ตกลง</mark> ปีการศึกษา 2550 ปวส. เทคโนโลยีสารสนเทศ กลุ่ม 03

เลือกกลุ่มนักศึกษาที่ท่านเป็นที่ปรึกษาอยู่ เมื่อเลือกถูกต้องแล้ว ให้คลิ๊กปุ่มตกลง ตามตัวอย่างด้านบน คือเลือก นักศึกษาที่เข้ามาในปีการศึกษา 2550 ระดับชั้น ปวส. แผนกเทคโนโลยีสารสนเทศ กลุ่ม 3

### เลือกกลุ่มแล้วต้องทำอย่างไรต่อ

| 🛃 ระบบปริหาร      | ัดการนักเรียนนักศึกษา (SMS20                                                                              | 07) - Microsoft Internet Explorer                      |                                     |                       | . 🗆 🛛          |  |  |  |  |
|-------------------|----------------------------------------------------------------------------------------------------|--------------------------------------------------------|-------------------------------------|-----------------------|----------------|--|--|--|--|
| Ele Edit Viev     | v Fgvorites Iools Help                                                                                    |                                                        |                                     |                       | A*             |  |  |  |  |
| 3 Back • (        | ) · 🖹 🖻 🏠 🔎                                                                                               | Search 👷 Favorites 🕢 🔗 🍃                               | a 🛛 - 🔜 📴 🦓                         |                       |                |  |  |  |  |
| Address 👩 http:   | dress 🗃 Nttp://locabost/R/ew2007/ewconvect.php?userid=111111111116jgmanae=9dtbf42r20137656ba7c94301ac28ba |                                                        |                                     |                       |                |  |  |  |  |
|                   | The Addition Technical College Violege United                                                             |                                                        |                                     |                       |                |  |  |  |  |
| <b>a</b>          |                                                                                                    |                                                        | *ionisüniseu ünfinen<br>VS2007      | \$                    | HAFAUSTRIA     |  |  |  |  |
| 60                | Vidde a                                                                                                   | R                                                      | PM52007 statu withda dawrdi         | 0 00000               | -              |  |  |  |  |
|                   | สาดพิจินติกระบา :<br>• เจ้าหน้าซี่ เช่น ICT                                                               |                                                        | สามบุตสาคร อาจกรณ์ที่ เพื่อน นั     | n scuru               |                |  |  |  |  |
|                   |                                                                                                    |                                                        | Usinen Hinter                       |                       |                |  |  |  |  |
| กรุณาเลือกปีการร่ | ใคมา และกลุ่มกับเรือน นับสึกมา พื                                                                         | <b>ท่ามเป็นที่ปรึกษาอยู</b> ่ ปีการสึกษา 2550 ปรส. เพศ | ก็หรือรัสระสมเทศ กลุ่ม 03 👻 🐽อง     |                       |                |  |  |  |  |
| อาเกินที          | 5981524302                                                                                                | ชื่อ หาแสกุล                                           | highnssaulau                        | จอการซ่อยูล           |                |  |  |  |  |
| 1                 | 5039010020                                                                                                | ALL UNIT MARKANINGEN                                   | 0                                   | anmeaga               |                |  |  |  |  |
| 2                 | 5039010021                                                                                                | WID PORTING WITH CAR                                   | 0                                   | annocua               |                |  |  |  |  |
| 3                 | 5039010022                                                                                                | The stand of a limit a                                 | 0                                   | anninga               |                |  |  |  |  |
|                   | 5039010023                                                                                                | was enfort the forest of                               | 0                                   | Ann Wedga             |                |  |  |  |  |
| 6                 | 5039010024                                                                                                | and an and statement of the                            | 0                                   | Secondaria.           |                |  |  |  |  |
|                   | 5039010025                                                                                                | was found and serve                                    | 8                                   | Secretaria            |                |  |  |  |  |
| 0                 | 5039010020                                                                                                | was failed dates                                       | 0                                   | Secretary             |                |  |  |  |  |
| 9                 | 5039010020                                                                                                | was Baddinai uniferal                                  | 0                                   | Samalana              |                |  |  |  |  |
| 10                | 5039010029                                                                                                | and second units (ppersons                             | 0                                   | Samelaua              |                |  |  |  |  |
| 11                | 5039010032                                                                                                | นายสาว อะสา ร้องกรักษ์                                 | 0                                   | Samalaya              |                |  |  |  |  |
| fedora?           | Mark 1                                                                                                    | วิทราลัยอาณีคลังคัน :: และเคียวันไ                     | างรับเรื่องรับโคยออกการกับโคยิสารสม | กษา ดักต่อผู้ดูแลาะบบ |                |  |  |  |  |
| <b>(1)</b>        |                                                                                                    |                                                        |                                     |                       | Sucal intranet |  |  |  |  |

ระบบจะแสดงรายชื่อนักศึกษาทั้งหมดที่มีอยู่ในกลุ่มนั้น โดยจะเป็นตารางแสดงอันดับที่ รหัสประจำตัว ชื่อ นามสกุล พฤติกรรมเสี่ยง และการจัดการข้อมูล

### ต้องการตรวจสอบข้อมูล และแก้ไขข้อมูลนักศึกษาจะต้องทำอย่างไร

เมื่ออาจาร์ที่ปรึกษา เลือกกลุ่มแล้ว จะมีรายชื่อนักศึกษาในกลุ่มนั้นแสดงขึ้นมา หากต้องการทราบรายละเอียด เพิ่มเติม หรือแก้ไขข้อมูลของนักศึกษาใดๆ ในกลุ่มนั้น สามารถคลิ๊กข้อความ **จัดการข้อมูล** ด้านหลังชื่อของ นักศึกษาท่านที่ต้องการ

| <u>รหัสประจำตัว</u> | ชื่อ นามสกุล              | พฤติกรรมเสี่ยง | จัดการข้อมูล |
|---------------------|---------------------------|----------------|--------------|
| 5039010020          | นาย กวิน สินวัฒนาเกษม     | 0              | จัดการข้อมูล |
| 5039010021          | นาย คณากร นาเพาะผล        | 0              | จัดการข้อมูล |
| 5039010022          | นาย จิรวัฒน์ ตั้งจิตไพศาล | 0              | จัดการข้อมูล |
| 5039010023          | นาย ชวลิต บรรจง           | 0              | จัดการข้อมูล |

# ระบบจะแสดงข้อมูลของนักศึกษาท่านนั้นอย่างไร

| 🗿 ระพบหรีพารจัดการพัดอัตษพืดดีกษา (SMS2007) - Microsoft Internet Explorer                                                                                                    |                                       |
|----------------------------------------------------------------------------------------------------|---------------------------------------|
| Elle Edit Yew Figvorites Iools Help                                                                                                    | AY                                    |
| 🔇 Bad. • 💿 · 🖹 🗟 🏠 🔎 Search 👷 Favorites 🕢 🍰 🍇 🔯 · 🔜 💱 📓 🖄                                                                                                    |                                       |
| Agdress 🕘 http://locahost/R/sns2007/snsconnect_stdedt.php?userid=111111111111100ginnane=9dthf42c70137656ba7c24301ac25b8code=503901002                                                                                                    | 12%groups_id=5039031 💌 🄁 Go 🛛 Links 🏁 |
| หน้าหลักอาจารตั้งได้กษา ซ้องสระมงการอ้าน                                                                                                    | 2                                     |
| การจัดการข้อมูลมัดเรื่องยึกดีคนา 🌵 น้อมหลับ                                                                                                    | Ē                                     |
| <ul> <li>นั้นมูลทั่วไม่สันวกับทัพเรียม เทศไทนา<br/>จริงประวาท<br/>จริงประวาที่จะร่วงรางสุดิมาการ<br/>จริงของการ<br/>จริงของการ<br/>จริงของการ<br/>จริงของการ<br/>จริงของการ<br/>จำนาดของการ<br/>จำนาดของการ<br/>จำนางการ<br/>จำนางการ<br/>จำนางการ<br/>จำนางการ<br/>จำนางการ<br/>จำนางการ<br/>จำนางการ<br/>จำนางการ<br/>จำนางการ<br/>จำนางการ<br/>จำนางการ<br/>การ<br/>จำนางการ<br/>การ<br/>จำนางการ<br/>การ<br/>การ<br/>การ<br/>การ<br/>การ<br/>การ<br/>การ<br/>การ<br/>การ</li></ul> | THALAUST                              |
| ข้อมูลก็ยาริเมตรอนตริร<br>ความเป็นขึ้น เห็น<br>อาซิพิ: หันวิห<br>สถานที่มีคล่อ : เมตร์โทษศักร์ : 000-410562                                                                                                    |                                       |
| ดงานเป็นพื้นเริ่ะแม่ ซื้อ นามอทุล : วิทมดร์ คริอิณหรั<br>อาฟิต : รินวิทง<br>สมาหารีซิตต์อ: เมษรโหรษร์หรร์ : 038-410562                                                                                                    |                                       |
| ความเส้มพันธ์ : ผู้ปกครอง ชื่อ นามเสกุล : จรินวท์ ดังใดไพศาล<br>อาซิพ : รันล้าง<br>สถารก็มีคร่อง : เมองโรงเศ็พร์ : 005-007905<br>นุษอเทโน็กเรียมเวิทยานี้มูลางโครา<br>                                                                                                    |                                       |
| Done 2                                                                                                    | Sucal intranet                        |

สำหรับการแสดงผลของข้อมูลของนักศึกษาจะแสดงดังรูปด้านล่างท่านสามารถตรวจสอบผลการเรียน และ ตารางสอนได้ตามต้องการ โดยระบบจะแบ่งหมวดหมู่ของข้อมูลนักศึกษาไว้ทั้งหมด 11 หมวด คือ

- ข้อมูลทั่วไปเกี่ยวกับนักเรียน นักศึกษา คือ ข้อมูลทั่วไปของนักศึกษาท่านนั้น เช่น ชื่อนามสกุล ชื่อเล่น
- 2. ประเภทที่อยู่อาศัย คือ ข้อมูลที่อยู่อาศัย หมายเลข โทรศัพท์ แผนที่
- 3. ข้อมูลเกี่ยวกับครอบครัว คือ ข้อมูลบิดา มารดา หมายเลขโทรศัพท์ติดต่อ

 4. บุคคลที่นักเรียนปรึกษาปัญหาต่างๆ คือข้อมูลของบุคคลที่นักศึกษาได้ปรึกษาปัญหาต่างๆ อาจจะเป็นเพื่อน หรือญาติ

**5. ข้อมูลเกี่ยวกับการเรียน** คือ ข้อมูลทางด้านการผลงาน ที่แบ่งออกเป็นหลายๆหมวด เช่น ผลงานวิชาการ เป็นต้น

- ช้อมูลสุขภาพ คือ ข้อมูลด้านสุขภาพ โรคประจำตัว และที่สำคัญ กรุ๊ปเลือด
- 7. ข้อมูลพฤติกรรม คือ ข้อมูลทางด้านพฤติกรรม การตัดคะแนน จากฝ่ายปกครอง
- 8. พฤติกรรมเสี่ยง คือ พฤติกรรมที่ควรเฝ้าระวังนักศึกษา

9. ข้อเสนอแนะ และข้อคิดเห็นอื่นๆ คือ ข้อคิดเห็นต่อนักสึกษาที่อาจารย์ที่ปรึกษาอยากจะเพิ่มเติมลงไป

 ข้อเสนอแนะ จากทางบ้าน คือ ข้อความที่เป็นข้อคิดเห็นจากผู้ปกครอง หรือนักศึกษา ส่งมาให้อาจารย์ที่ ปรึกษา

 แนบไฟล์เอกสาร คือ ไฟล์รูปภาพนักศึกษา ไฟล์แผนที่ ที่อยู่ ที่อาจารย์ที่ปรึกษาอยากจะเพิ่มเติมลงไปใน รายละเอียดของนักศึกษา

\*\*\* สำหรับข้อมูลเริ่มต้นของนักเรียนนักศึกษา กว่า 60 รายการเช่น ชื่อจริง นามสกุล ชื่อเล่น กรุ๊ปเลือก ฯลฯ อาจารย์ที่ปรึกษาไม่ต้องกรอก โดย ทางผู้ดูแลระบบของท่านจะเป็นผู้ที่นำข้อมูลเข้าจากโปรแกรม ศท.02

### การตรวจสอบข้อมูล และแก้ไขข้อมูล ประเภทที่อยู่อาศัย จะต้องทำอย่างไร

#### 1. คลิ๊ก แถบข้อมูล

| ประเภทที่อยู่อาศัย                             |                                            |
|------------------------------------------------|--------------------------------------------|
| 2. จะปรากฏข้อมูลทางด้านล่าง                    |                                            |
|                                                | อำเภอ : บางพลี ตำบล : รหัสไปรษณีย์ : 10540 |
| ดลิกเพื่อดูแผนผังที่พักอาศัย หมายเลขโทรศัพท์ : | อีเมล์ :                                   |
| ลักษณะของที่อยู่อาศัย : ผู้ที่พักอาศัยด้วย :   | ลักษณะการเดินหาง :                         |
|                                                | บันทึกข้อมูล ยกเล็กการแก้ไขข้อมูล          |

 หากต้องการเพิ่มหรือแก้ไขข้อมูลให้ถูกต้อง สามารถระบุรายละเอียคลงในช่อง ให้ถูกต้องตามต้องการ เมื่อระบุ เสร็จแล้ว ให้กลิ๊กปุ่ม

### การตรวจสอบข้อมูล ข้อมูลเกี่ยวกับครอบครัว จะต้องทำอย่างไร

1. คลิ๊ก แถบข้อมูล

 น้อมูลเกี่ยวกับครอบครัว
 2. ระบบจะแสดงรายละเอียดทางด้ำนล่าง
 น้อมูลเกี่ยวกับครอบครัว
 น้อมูลเกี่ยวกับครอบครัว
 น้อมูลเกี่ยวกับครอบครัว
 ช้อ นามสกุล : จรินทร์ ตั้งจิตไพศาล รายได้ : 5000 สถานที่ติดต่อ :
 แบอร์โทรศัพท์ : 038-410562
 ความสัมพันธ์ : แม่ ชื่อ นามสกุล : จำนทร์ ดังจิตไพศาล รายได้ : 5000 สถานที่ติดต่อ :
 แบอร์โทรศัพท์ : 038-410562
 ความสัมพันธ์ : ผู้ปกครอง ชื่อ นามสกุล : จรินทร์ ดังจิตไพศาล รายได้ : 5000 สถานที่ติดต่อ :
 แบอร์โทรศัพท์ : 038-410562
 ความสัมพันธ์ : ผู้ปกครอง ชื่อ นามสกุล : จรินทร์ ดังจิตไพศาล รายได้ : 5000 สถานที่ติดต่อ :
 แบอร์โทรศัพท์ : 038-40562
 \*\*\*\* สำหรับข้อมูลเกี่ยวกับครอบครัวนี้ จะไม่สามารถแก้ไขได้ โดยระบบจะใช้ข้อมูลเดียวกับงานทะเบียน

#### ... แบบาบ แต่ที่แขบ แบบเยอาบา หาง เหต่าหาวยของ เหต่าง เมื่อ เมื่อดีที่แขบ แบบ เหมืองบิดห

### การตรวจสอบข้อมูล และแก้ไขข้อมูล บุคคลที่นักเรียนปรึกษาปัญหาต่างๆ จะต้องทำอย่างไร

1. คลิ๊ก แถบข้อมูล

บุคคลที่นักเรียบปรึกษาปัญหาก่างๆ

#### 2. ระบบจะแสดงรายละเอียดทางด้านล่าง

| บุคคลที่นักเรียนปรึกษาปัญหาก่างๆ                  |                                   |
|---------------------------------------------------|-----------------------------------|
| บุคคลที่นักเรียน นักศึกษาปรึกษาปัญหาก่างๆ         |                                   |
| ชื่อผู้ที่นักเรียนปรึกษาปัญหา :                   | ความเกี่ยวข้องของผู้ที่ปรึกษา :   |
| อาชีพของผู้ที่นักเรียนปรึกษา :                    | ที่อยู่ของผู้ที่นักเรียนปรึกษา :  |
| เบอร์โทรศัพท์ของผู้ที่ปรึกษา :                    | อีเมล์ของผู้ที่ปรึกษา :           |
| เพื่อนในวิทยาลัยที่นักเรียน นักศึกษาสนิทมากที่สุด |                                   |
| ชื่อเพื่อนสนิท :                                  | ชื่อเล่น: แผนก/ชั้น:              |
| รหัสประจำตัวนักศึกษา : เบอร์โทรศัพท์              | า์: ข้อมูลอื่นา :                 |
| ชื่อเพื่อนที่อยู่ใกล้เคียง :                      | ชื่อเล่น: แหนก/ชั้น::             |
| รหัสประจำตัวนักศึกษา : เบอร์โทรศัพท์              | า์: ข้อมูลอื่นๆ:                  |
|                                                   | บันทึกข้อมูล ยกเลิกการแก้ไขข้อมูล |

 หากต้องการเพิ่มหรือแก้ไขข้อมูลให้ถูกต้อง สามารถระบุรายละเอียดลงในช่อง ให้ถูกต้องตามต้องการ เมื่อระบุ เสร็จแล้ว ให้กลิ๊กปุ่ม

### การตรวจสอบข้อมูล และแก้ไขข้อมูล ข้อมูลเกี่ยวกับการเรียนจะต้องทำอย่างไร

#### 1. คลิ๊ก แถบข้อมูล

ด้านความคิดสร้างสรรค์ ด้านการใช้ภาษา ด้านการเป็นผู้นำ

Г

ข้อมูลเกี่ยวกับการเรียน

2. ระบบจะแสดงรายละเอียดทางด้านล่าง ในตารางของผลงานที่เกี่ยวกับการเรียน เช่น

| ประเภทของผลงาน รายละเอียก                                                                                           |                                                     |   | ลบ |  |  |
|----------------------------------------------------------------------------------------------------|-----------------------------------------------------|---|----|--|--|
| ด้านสติปัญญา                                                                                                    | <ul> <li>แข่งขันเว็บไซท์ระดับภาคตะวันออก</li> </ul> | 1 | X  |  |  |
| 3. หากต้องการเพิ่มหรือแก้ไขข้อมูลให้ถูกต้อง สามารถระบุรายละเอียคลงในช่อง ให้ถูกต้องตามต้องการ<br>เพิ่มผลงานนักเรียน |                                                     |   |    |  |  |
| ประเภทของผลงาน :                                                                                                    | รายละเอียด :                                        |   |    |  |  |
| ด้านสติปัญญา                                                                                                    |                                                     |   |    |  |  |
| ด้านสติปัญญา                                                                                                    | หากได้รางวัล ได้อันดับที่ :                         |   |    |  |  |

เพิ่มข้อมูล

เมื่อระบุเสร็จแล้ว ให้คลิ๊กปุ่ม **เพิ่มข้อมูล** 

\*\*\* หากต้องการลบข้อมูลที่เพิ่มเข้าไป (ในกรณีระบุรายละเอียดผิด ต้องลบและเพิ่มเข้าไปใหม่) สามารถทำได้ โดยการคลิ๊กเครื่องหมาย **กากบาท** ด้านหลังของผลงานได้

### การตรวจสอบข้อมูล และแก้ไขข้อมูล ข้อมูลสุขภาพจะต้องทำอย่างไร

1. คลิ๊ก แถบข้อมูล

| ข้                                 | อมูลสุขภาพ                | 1                                       |                     |
|------------------------------------|---------------------------|-----------------------------------------|---------------------|
| 2. ระบบจะแสดงรา                    | ยละเอียดทางด้านล่าง       | และในตารางจะแสดงข้อมูลที่อาจารย์ที่ปรึก | าษาเพิ่มเข้าไป เช่น |
| กรุ๊ปเลือด : A<br>ข้อมูลด้านสุขภาพ |                           |                                         |                     |
|                                    | ประเภทของสุขภาพ           | รายละเอียด                              | สบ                  |
|                                    | โรคประจำตัว               | • ลมพิษ                                 | ×                   |
|                                    | โรคประจำตัว               | <ul> <li>แพ้อาหารทะเล (กัง)</li> </ul>  | ×                   |
| เพิ่มข้อมูลด้านสุขภาพ              |                           | ·                                       | ~                   |
| ประเภทของสุขภาพ : โรค              | าประจำตัว 🔽               |                                         |                     |
| รายละเอียด :ุโรค<br>อุบัเ          | ประสำตัว<br>ดิเหตุ        |                                         |                     |
| เล้บ                               | ป่วยเฉียบพลัน             |                                         | เพิ่มข้อม           |
| มื่อระบุเสร็จแล้ว ใ                | ห้คลิ๊กปุ่ม 🚺 เพิ่มข้อมูล |                                         |                     |

\*\*\* หากต้องการลบข้อมูลที่เพิ่มเข้าไป (ในกรณีระบุรายละเอียดผิด ต้องลบและเพิ่มเข้าไปใหม่) สามารถทำได้ โดยการคลิ๊กเครื่องหมาย **กากบาท** ด้านหลังของรายละเอียดสุขภาพได้

### การตรวจสอบข้อมูล และแก้ไขข้อมูล ข้อมูลพฤติกรรม จะต้องทำอย่างไร

1. คลิ๊ก แถบข้อมูล

ข้อมูลพฤติกรรม

#### 2. ระบบจะแสดงรายละเอียดทางด้านล่าง

| บ้อมูลพฤศ                  | โกรรม                    |                         |                            |              |
|----------------------------|--------------------------|-------------------------|----------------------------|--------------|
| วันที่ ภา<br>25/12/2550 1/ | คเรียน<br>2550 • แต่งกาย | ผิดไปจากข้อตกลง         | รายละเอียด                 | ี่           |
| ข้อมูลค้านความประพฤติ      |                          |                         |                            |              |
| วันเดือนปี :               | ** 25/12/254             | 9                       |                            |              |
| ภาคเรียน/ปีการศึกษา : 1    | 🗸 / 2550 🔽               |                         |                            |              |
| ประเภทของความประพฤติ :     |                          |                         |                            |              |
| กระทำความผิดอื่นๆ (ตามที่เ | สถานศึกษาเห็นสมคร        | ร) หักความประพฤติ 5 คะเ | uu                         | *            |
| ข้อมูลการบัญพา             | เต้ปกตรอง                |                         |                            | เพิ่มข้อมูล  |
| ประวัติการนักพบผู้ปกครอ    | ۰<br>۱                   |                         |                            |              |
| วันที่                     | ผู้ที่นักพบ              |                         | รายละเอียด                 | มานักพบ ลบ   |
| 25/12/2550นายมั่งมี มา     | านัดพบ (ลุง)             | ได้บอกกล่าวตักเต        | อน                         | อังใน่มาพบ 🗙 |
| เพิ่มข้อมูลการนักพบผู้ปกค  | 1524                     |                         |                            |              |
| วันเดือนปีที่นัดพบ :       |                          | ** 25/12/2549           |                            |              |
| บุคคลที่มานัดพบ :          |                          |                         | ** นายมั่งมี มานัดพบ (ลุง) |              |
| รายละเอียดของการนัดพบ:     |                          |                         |                            |              |
|                            |                          |                         |                            |              |
|                            |                          |                         |                            |              |
|                            |                          |                         |                            |              |

โดยระบบจะแบ่งหัวข้อ ข้อมูลพฤติกรรมออกเป็น 2 หัวข้อ คือ ประวัติด้านความประพฤติ และข้อมูลประวัติการ นัดพบผู้ปกครอง

 หากต้องการเพิ่มหรือแก้ไขข้อมูลให้ถูกต้อง สามารถระบุรายละเอียดลงในช่อง ให้ถูกต้องตามต้องการ เช่น ข้อมูลก้างความประพฤติ

| วันเดือนปี : 15/1/2551 ** 25/12/2549                                                     |             |
|------------------------------------------------------------------------------------------|-------------|
| ภาคเรียน/ปีการศึกษา : 1 💌 / 2550 💌                                                       |             |
| ประเภทของความประพฤติ :                                                                   |             |
| หลีกเลี่ยงหรือหลบหลีกการเข้าแถวเคารพธงชาติ (กิจกรรมหน้าเสาธง) หักความประพฤติ 5 คะแนน 🔽 🔽 |             |
|                                                                                          | เพิ่มข้อมูล |
|                                                                                          |             |

เมื่อระบุเสร็จแล้ว ให้คลิ๊กปุ่ม **เพิ่มข้อมูล** 

\*\*\* หากต้องการลบข้อมูลที่เพิ่มเข้าไป (ในกรณีระบุรายละเอียคผิค ต้องลบและเพิ่มเข้าไปใหม่) สามารถทำได้ โดยการคลิ๊กเครื่องหมาย **กากบาท** โดยผู้ที่จะสามารถลบข้อมูลได้ จะต้องเป็นผู้ที่บันทึกเพิ่มข้อมูลเท่านั้น เช่น ปกครอง เป็นผู้เพิ่มข้อมูล ปกครอง ก็จะต้องเป็นผู้ที่ลบเท่านั้น อาจารย์ที่ปรึกษาไม่สามารถลบได้

## การตรวจสอบข้อมูล และแก้ไขข้อมูล พฤติกรรมเสี่ยง จะต้องทำอย่างไร

1. คลิ๊ก แถบข้อมูล

|      | Г             | พอติอรรมเสี่ยง            |                                                                                          |
|------|---------------|---------------------------|------------------------------------------------------------------------------------------|
| _    | ~~~           |                           |                                                                                          |
| 2.3  | 1511          | างะแสดงวายสะเยยตทางตานสาง |                                                                                          |
| ข้อ: | มูลค้าเ       | เพฤติกรรมเสียง            | -                                                                                        |
|      | <u>и</u><br>1 | พฤศกรรมเสยง<br>ขามสพติด   | รายละเอยก                                                                                |
|      | •             |                           | ความเกี่ยวของ : 💛 เสพ 💛 เคยเสพ 💛 ไมเคยของเกี่ยว<br>รายละเอียดเพิ่มเติม :                 |
|      | 2             | สื่อลามกอนาจาร            | ความเกี่ยวข้อง : 🔘 มีไว้ครอบครอง 🔘 มีไว้ครอบครองและแจกจ่าย 🔘 ไม่เคยข้องเกี่ยว            |
|      |               |                           | รายละเอียดเพิ่มเติม : บันทัก ยกเลิก                                                      |
|      | 3             | เล่นการพนัน               | ความเกี่ยวข้อง : 🔘 เป็นผู้เล่น 🔘 เป็นเจ้ามือ 🔘 ไม่เคยข้องเกี่ยว                          |
|      |               |                           | รายละเอียดเพิ่มเติม : บันทัก ยกเลิก                                                      |
|      | 4             | หะเลาะวิวาทและความรุนแรง  | ความเกี่ยวข้อง : 🔘 เคยหะเลาะวิวาห 🔘 อยู่ในเหตุการณ์การทะเลาะวิวาห 🔘 ไม่เคยข้อง<br>เกี่ยว |
|      |               |                           | รายละเอยดเพมเตม :                                                                        |
|      | 5             | เกมออนไลน์                | ความเกี่ยวข้อง : 🔘 ติดเกม 🔘 เล่นเกมแต่ไม่มีปัญหาการเรียน 🔘 ไม่เคยข้องเกี่ยว              |
|      |               |                           | รายละเอียดเพิ่มเติม : บันทัก ยกเลิก                                                      |
|      | 6             | เพศสัมพันธ์               | ความเกี่ยวข้อง : 🔘 มีเพศสัมพันธ์หลายคู่นอน 🔘 มีเพศสัมพันธ์กับแฟน 🔘 ไม่เคยข้อง            |
|      |               |                           | รายละเอียดเพิ่มเติม :บันทึก ยกเล็ก                                                       |
|      | 7             | สุรา                      | ความเกี่ยวข้อง : 🔘 เสพสุราประจำ 🔘 เสพสุราในงานสังสรรค์ 🔘 ไม่เคยข้องเกี่ยว                |
|      |               |                           | รายละเอียดเพิ่มเติม : ปั้นทัก ยกเลิก                                                     |
|      | 8             | การสูบบุหรื่              | ความเกี่ยวข้อง : 🔿 เสพเป็นประจำทุกวัน 🔿 เสพเมื่ออยู่กับเพื่อน 🔿 ไม่เคยยุ่งเกี่ยว         |
|      |               |                           | รายละเอียดเพิ่มเดิม : บันทัก ยกเลิก                                                      |

\*\*\* บางสถานศึกษาอาจจะมีข้อมูลด้านพฤติกรรมเสี่ยงไม่เท่ากัน

3. หากต้องการเพิ่มหรือแก้ไขข้อมูลให้ถูกต้อง สามารถระบุรายละเอียคลงในช่อง ให้ถูกต้องตามต้องการ เช่น

| 2 | สื่อลามกอนาจาร | ความเกี่ยวข้อง : 🔘    | มเกี่ยวข้อง : 🔘 มีไว้ครอบครอง 💿 มีไว้ครอบครองและแจกจ่าย 🔾 |        |        |
|---|----------------|-----------------------|-----------------------------------------------------------|--------|--------|
|   |                | รายละเอียดเพิ่มเติม : | ดาวน์โหลดมาแจกจ่ายเพื่อนๆในกลุ่ม                          | บันทึก | ຍກເລັກ |
|   |                |                       |                                                           |        |        |

เมื่อระบุเสร็จแล้ว ให้คลิ๊กปุ่ม <sup>11</sup>นทีก โดยข้อมูลพฤติกรรมเสี่ยงจะถูกเพิ่มขึ้น ในรายชื่อของนักศึกษาท่านนั้นใน กลุ่มด้วย ดังภาพด้านล่าง

| อันดับที่ | <u>รนัสประจำตัว</u> | ชื่อ นามสกุล              | <u>พฤติกรรมเสี่ยง</u> | จัดการข้อมูล |
|-----------|---------------------|---------------------------|-----------------------|--------------|
| 1         | 5039010020          | นาย กวิน สินวัฒนาเกษม     | 0                     | จัดการข้อมูล |
| 2         | 5039010021          | นาย คณากร นาเพาะผล        | $\frown$              | จัดการข้อมูล |
| 3         | 5039010022          | นาย จิรวัฒน์ ตั้งจิตไพศาล | (1)                   | จัดการข้อมูล |
| 4         | 5039010023          | นาย ชวลิต บรรจง           | $\mathbf{\nabla}$     | จัดการข้อมูล |
| 5         | 5039010024          | นาย ธนวัฒน์ สัมพันธารักษ์ | 0                     | จัดการข้อมูล |

\*\*\* อาจารย์ที่ปรึกษาสามารถเรียงลำคับนักศึกษาในกลุ่มของท่านตามพฤติกรรมเสี่ยงมาก หรือเสี่ยงน้อยได้ โดย การคลิ๊กเรียงลำดับตาม **พฤติกรรมเสี่ยง** บนตารางได้

# การตรวจสอบข้อมูล และแก้ไขข้อมูล ข้อเสนอแนะ และข้อคิคเห็นอื่นๆ จะต้อง ทำอย่างไร

1. คลิ๊ก แถบข้อมูล

ข้อเสนอแนะ และข้อคิดเห็นอื่นๆ

2. ระบบจะแสดงรายละเอียดทางด้านล่าง

| วันเดือนปี ที่บันทึก            | รายละเอียก                                                                | ลบ  |
|---------------------------------|---------------------------------------------------------------------------|-----|
| 1/11/2550                       | <ul> <li>ทดสอบเพิ่มความคิดเห็นอื่นๆ</li> </ul>                            | ×   |
| 3. หากต้องการเพิ่มหรือแก้       | ไขข้อมูลให้ถูกต้อง สามารถระบุรายละเอียคลงในช่อง ให้ถูกต้องตามต้องการ เช่น |     |
| ข้อมูลด้านความประพฤติ           |                                                                           |     |
| ข้อเสนอแนะ และข้อคิดเห็นอื่นๆ : | ทดสอบเพิ่มความคิดเห็นอื่นๆ [                                              |     |
|                                 |                                                                           |     |
|                                 |                                                                           | -   |
|                                 | เพิ่มข้อ                                                                  | มูล |
| เมื่อระบุเสร็จแล้ว ให้คลิ๊กบ่   | ม เพิ่มข้อมูล                                                             |     |

\*\*\* หากต้องการลบข้อมูลที่เพิ่มเข้าไป (ในกรณีระบุรายละเอียดผิด ต้องลบและเพิ่มเข้าไปใหม่) สามารถทำได้ โดยการคลิ๊กเครื่องหมาย **กากบาท** ด้านหลังข้อมูลกวามกิดเห็นเพิ่มเติมได้

# การตรวจสอบข้อมูล และแก้ไขข้อมูล รูปถ่ายนักศึกษา และแผนที่บ้าน จะต้อง ทำอย่างไร

1. คลิ๊ก แถบข้อมูล

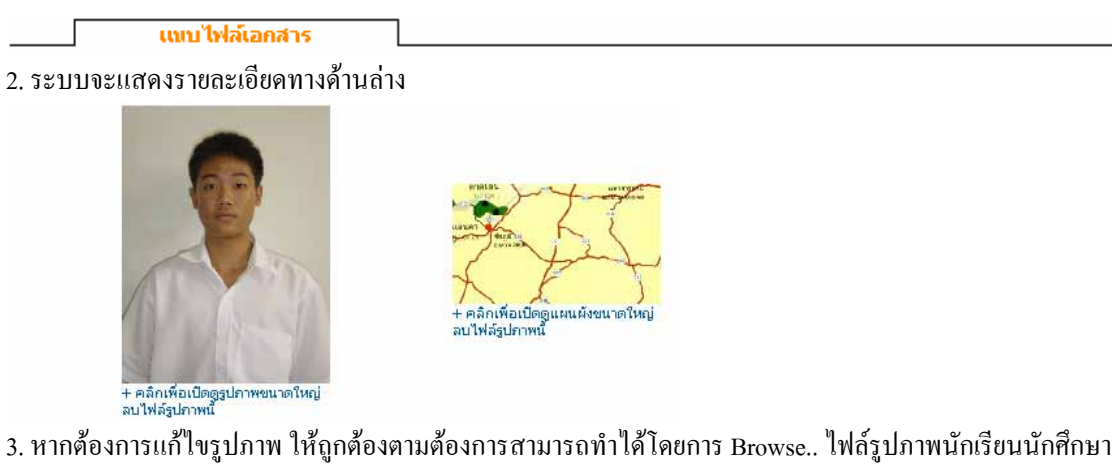

 หากต้องการแก้ไขรูปภาพ ให้ถูกต้องตามต้องการสามารถทำได้โดยการ Browse.. ไฟล์รูปภาพนักเรียนนักศึกษา ลงในช่องให้ถูกต้อง

| ไฟล์รูปภาพ :         |               |                   | Browse |                   |
|----------------------|---------------|-------------------|--------|-------------------|
| แผนผังที่พักอาศัย :  |               |                   | Browse |                   |
|                      |               |                   | [      | อัพโหลดไฟล์เอกสาร |
| เมื่อระบุเสร็จแล้ว ใ | ห้คลิ๊กปุ่ม [ | อัพโหลดไฟล์เอกสาร |        |                   |

\*\*\* หากต้องการลบรูปภาพ สามารถคลิ๊กได้ที่ข้อความ ลบไฟล์รูปภาพนี้ ใต้รูปที่ต้องการ

# การตรวจสอบข้อมูล และแก้ไขข้อมูล ข้อเสนอแนะจากทางบ้าน จะต้องทำ อย่างไร

1. คลิ๊ก แถบเมนูข้อเสนอแนะจากทางบ้านด้านบนของโปรแกรม

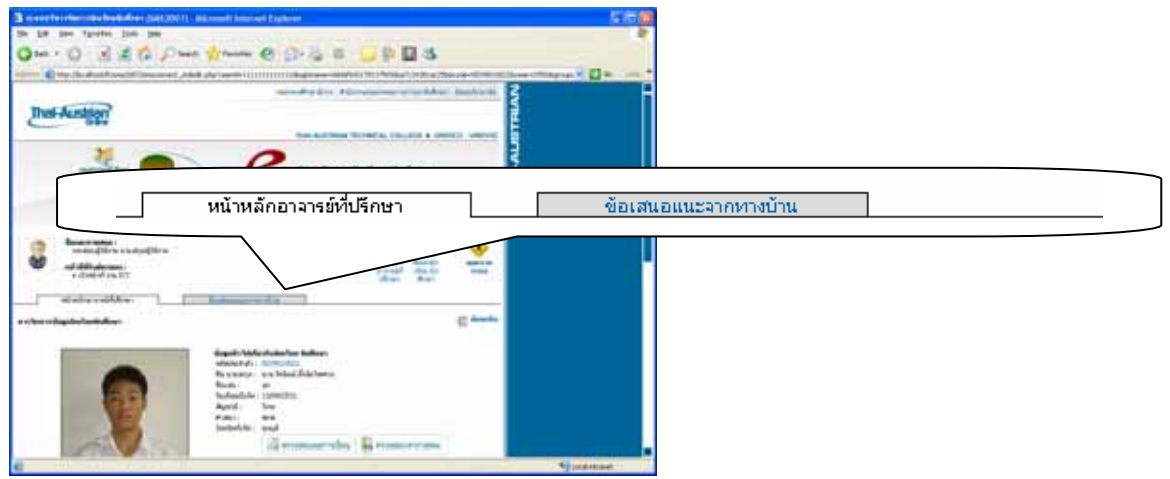

โดยโปรแกรมนี้จะสามารถรับข้อเสนอแนะจาก นักศึกษา และ ผู้ปกครองของนักศึกษา ในกลุ่มที่ท่านเป็นอาจารย์ ที่ปรึกษาอยู่ ซึ่งข้อความเหล่านี้อาจารย์ที่ปรึกษาจะสามารถดูได้คนเดียวเท่านั้น

หากมีข้อความมาใหม่จากทางบ้านที่ยังไม่เปิดอ่าน ก็จะมีข้อความ ดังภาพ

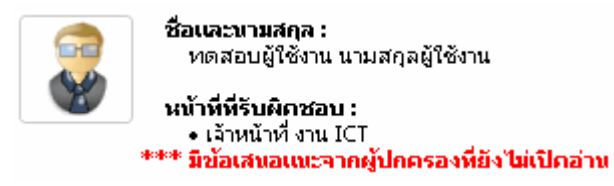

2. เมื่อกลีกแถบเมนูด้านบน แล้ว จะเข้าสู่หน้าข้อเสนอแนะจากทางบ้าน ดังภาพ

| หน้าหลัก             | าอาจารย์ที่ปรึกษา | ข้อเสนอ      | มแนะจากทางบ้าน            |                 |  |
|----------------------|-------------------|--------------|---------------------------|-----------------|--|
|                      |                   |              |                           |                 |  |
| อันดับที่            | วันที่            | รหัสประจำตัว | ชื่อ นามสกุล              | เปิดดูข้อความ   |  |
| 1                    | 1/11/2550         | 5039010022   | นาย จิรวัฒน์ ตั้งจิตไพศาล | เปิดอ่านข้อความ |  |
| กำลังแสดงหน้าที่ 1/1 |                   |              |                           |                 |  |
|                      |                   |              | 155</td <td></td>         |                 |  |

ในตารางจะแสดง วันที่เข้าของข้อความ และเกี่ยวข้องกับนักศึกษารหัสประจำตัวอะไร ชื่ออะไร

เปิดอ่านข้อความได้โดยการคลิ๊กกำว่า เปิดอ่านข้อความ

4. จะเข้าสู่หน้าข้อมูลนักศึกษาที่ท่านเป็นอาจารย์ที่ปรึกษาอยู่ และแถบข้อมูลข้อเสนอแนะจากทางบ้าน คังภาพ

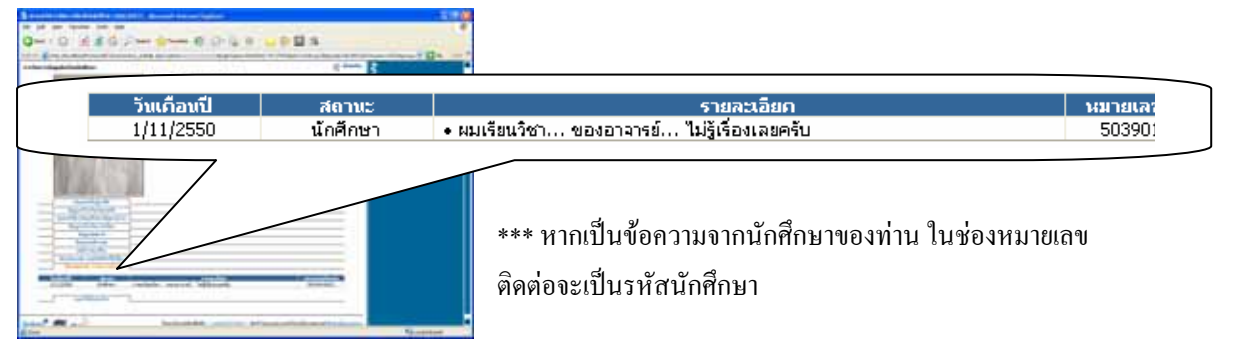

### การค้นหานักศึกษาภายในวิทยาลัย

1. คลิ๊กไอค่อนเมนูด้านบน

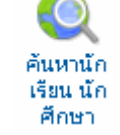

 จะเข้าสู่หน้าก้นหานักเรียน นักศึกษา ซึ่งการก้นหานักศึกษาภายในวิทยาลัย สำหรับอาจารย์ที่ปรึกษานั้น สามารถก้นหาได้โดยการระบุรหัสประจำนักเรียนนักศึกษาเท่านั้น

| ค้นหาประวัตินักเรียน          | 1 |      |  |
|-------------------------------|---|------|--|
|                               |   |      |  |
| กรุณาใส่รนัสนักเรียน นักศึกษา |   | ตกลง |  |

3. ปรากฏผลลัพท์ดังภาพ

หากผลลัพท์ในการค้นหาเป็นนักศึกษาที่ท่านเป็นอาจารย์ที่ปรึกษาอยู่ จะปรากฏข้อมูลดังภาพ

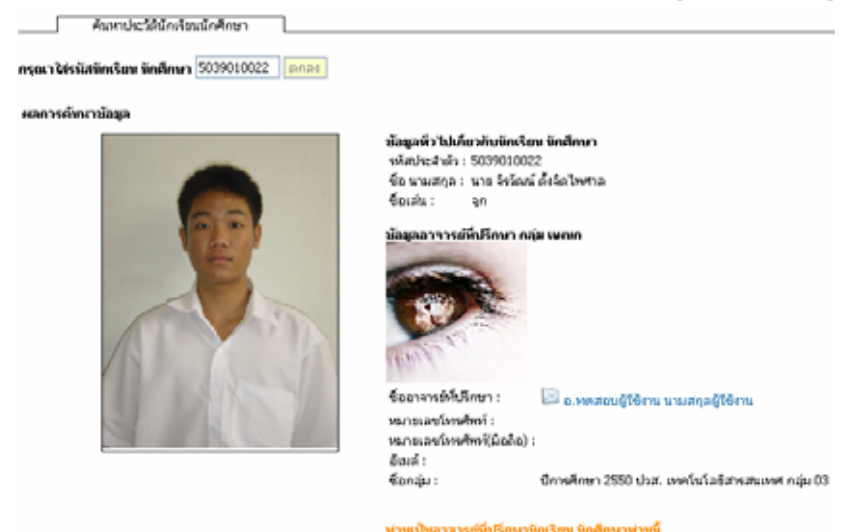

\*\*\* จะมีข้อความปรากฏว่า ท่านเป็นอาจารย์ที่ปรึกษานักเรียน นักศึกษาท่านนี้ โดยหากคลิ๊กที่ข้อความนี้ ก็จะเข้า สู่หน้ารายละเอียดของนักศึกษาที่ท่านค้นหา

หากผลลัพท์ในการค้นหาเป็นนักศึกษาที่ท่านไม่ได้เป็นอาจารย์ที่ปรึกษาอยู่ จะปรากฏข้อมูลดังภาพ

| ผลการดับหาข้อมูล |                                                                                                    |                                                                            |  |
|------------------|----------------------------------------------------------------------------------------------------|----------------------------------------------------------------------------|--|
|                  | ข้อมูลหัวไปเกี่ยวกับนัคเรื<br>รหัสประสำดัว : 50390101<br>ชื่อ นามสกุล : นาย จรินห<br>ชื่อเล่น : ดื<br>ข้อมูลอาจารย์ที่ปรึกษา ( | รยน นักศึกษา<br>101<br>ทร์ แซ่อิ้ง<br>เฉ่ม เษณก                            |  |
|                  | ชื่ออาจารย์ที่ปรึกษา :<br>หมายเลขโทรศัพท์ :<br>หมายเลขโทรศัพท์(มือถือ                                                          | <ul> <li>อ.นายนีทัศน์ รีระโพธิ์ประสิทธิ์</li> <li>): 0897788589</li> </ul> |  |
|                  | อีเมล์ :<br>ชื่อกลุ่ม :                                                                                                    | wnitat@hotmail.com<br>ปีการศึกษา 2550 ปวส. เทคโนโลยีสารสนเทศ กลุ่ม 01      |  |
|                  | หากมีข้อสงสีย ข้อเสนอเ                                                                                                    | เนะ โปรคคิดค่ออาจารย์พิปรึกษานักเรียน นักศึกษา                             |  |

เมื่อค้นหานักศึกษาภายในวิทยาลัย แล้วท่านไม่ใช่อาจารย์ที่ปรึกษาอยู่ ควรจะทำ อย่างไร หากต้องการติดต่ออาจารย์ที่ปรึกษาของนักศึกษาที่ท่านค้นหา

| in a start in a start |                                                                                                    |                                                                                                    |                                   |
|----------------------------------------------------------------------------------------------------|----------------------------------------------------------------------------------------------------|----------------------------------------------------------------------------------------------------|-----------------------------------|
|                                                                                                    | ข้อมูลหัวไปเคียวกับทัคเรียน ข่<br>จหัสประสำดัว : 5039010001<br>ชื่อ นามสกุล : นาย จรินทร์ แข<br>ชื่อเล่น : ดื่ | inศึกษา<br>เชิง                                                                                                    |                                   |
|                                                                                                    | ข้อมูลอาจารย์ที่ปรึกษา กลุ่ม เ<br>์≍                                                                           | ษณก                                                                                                    |                                   |
|                                                                                                    |                                                                                                    | ชื่ออาจารย์ที่ปรึกษา :                                                                                                    | 🖾 อ.นายนิทัศน์ วีระโพธิ์ประสิทธิ์ |
|                                                                                                    | ชื่ออาจารย์ที่ปรึกษา:<br>หมายเลขโทรศัพท์<br>หมายเลขโทรศัพท์(มือถือ):00<br>อิไมล์: w<br>ชื่อว่า: ปี             | <ul> <li>อ. เมาะนัง/คน วิจะวัพธ์ประสิทธ์</li> <li>397788589</li> <li>กละสุดภายและ ออก อาการกระบบสารกระบบสารกระบบ31</li> </ul> |                                   |
|                                                                                                    | ้งอกสุม : บ<br>หากมีข้อสงสัย ข้อเสนอแนะ โ                                                                      | การศกษา 2000 นางเทศเนเลขงารสนไท้สี กิฐมี UI<br>ปรถศิตก์ออาจารย์ที่ปรึกษานักเรียน นักศึกษา                                     |                                   |

การติดต่อสื่อสารกับอาจารย์ที่ปรึกษาท่านอื่น สามารถคลิ๊กส่งข้อความ หรือจดหมายภายใน ด้วยการคลิ๊กที่รูปซอง จดหมาย จะปรากฏหน้าต่างเขียนจดหมายขึ้นมาใหม่ดังภาพด้านล่าง

| 🗿 ระบบบริหารจัดก                                                                                                    | ารชุดลากร (189MS2007) - Microsoft Internet Explorer                   |   |
|----------------------------------------------------------------------------------------------------|-----------------------------------------------------------------------|---|
| เชีย เชียนากรม                                                                                                    | υ                                                                     | E |
| ราชออะเอ็ดการองผู้ส่ง                                                                                                    | : ພະສານມູໃຮ້ອາພ ແພະສຸດລະມີຮ້ອງພ. ()                                   |   |
| ຮັດຜູ້ຈັບ :                                                                                                    | ພາວພັກັສນ໌ ຈົດວ່າເຫັ້ນໂດລການີ້ () 😽                                   |   |
| หัวข้อเรื่อง :                                                                                                    |                                                                       |   |
|                                                                                                    |                                                                       |   |
| ราธระเมือด :                                                                                                    |                                                                       |   |
|                                                                                                    |                                                                       |   |
| and the second second s | Browne                                                                |   |
| WWD THER :                                                                                                    | ชื่อไห้อันอะนามสกุลไห้ด้วยต้องเป็นอีกษระกาษาอังกฤษ หรือดังเอขบง่านั้น |   |
|                                                                                                    | สังอุญหนาย                                                            |   |
|                                                                                                    |                                                                       |   |
|                                                                                                    |                                                                       |   |
|                                                                                                    |                                                                       |   |
|                                                                                                    |                                                                       |   |

ระบบจะเลือกชื่อผู้รับตรงตามอาจารย์ที่ ปรึกษาที่ท่านต้องการติดต่อ เพียงแต่ระบุ รายละเอียดที่ท่านต้องการบอกกล่าวกับ อาจารย์ที่ปรึกษาท่านนั้นให้ถูกต้อง และ คลิ๊กปุ่ม ส่งจดหมาย

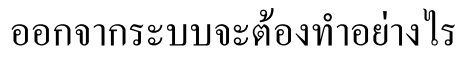

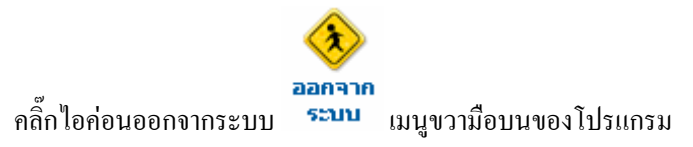